# Приложение № 4 к Методическим рекомендациям

# Инструкция для слушателей по работе с Образовательным порталом

# Оглавление

| 1. | Обучение            | 2                               |
|----|---------------------|---------------------------------|
| 2. | Участие в вебинарах | 4                               |
| 3. | Тестирование        | 4                               |
| 4. | Контроль знаний     | 6                               |
| 5. | Сообщения           | 7                               |
| 6. | Форум               |                                 |
| 7. | Итоговые документы  | Ошибка! Закладка не определена. |

# 1. Обучение

#### Для перехода в план обучения и доступа к учебным материалам, тестам

выберите пункт меню «Обучение» на главной странице Образовательного портала ФНС России.

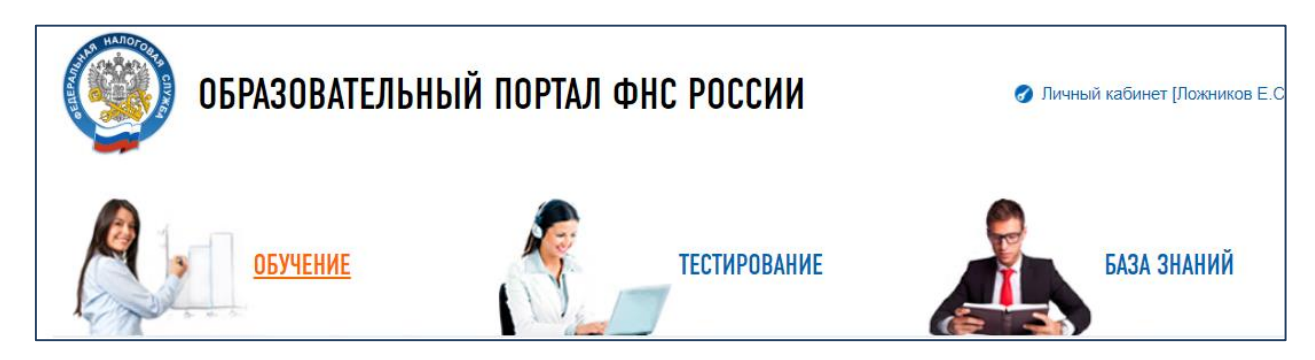

Далее, выберите курс (курс выбирается нажатием на символ «стрелка вниз»), группа сменится автоматически.

| Обучение                                                                                                    |      |
|----------------------------------------------------------------------------------------------------|------|
| Главная   Личный кабинет   о Обучение                                                                                             |      |
| Курс                                                                                                    | _    |
| (Минтруд России) Тестирование на соответствие базовым квалификационным требованиям для замещения должностей государственной гражд | ан ~ |
| Группа Слушатель                                                                                                    |      |
| [17/06/2019 - 31/12/2019] Кадровое тестирование (СКФО) У Ложников Евгений Сергеевич                                               | ~    |

Для групп Дальневосточного и Сибирского федеральных округов будет обозначено СФО, ДФО. Для остальных регионов после названия программы будут написаны только даты проведения обучения.

Ознакомьтесь с информацией о курсе и перейдите во вкладку «Программа обучения».

| Курс        |                    |                                               |                    |                                                   |    |
|-------------|--------------------|-----------------------------------------------|--------------------|---------------------------------------------------|----|
| Регистраци  | ия и учет налого   | плательщиков. Государственн                   | ая регистрация нал | огоплательщиков в АИС «Налог-3» - Базовый уровень | ~  |
| Группа      |                    |                                               |                    | Слушатель                                         |    |
| [19/12/2016 | 6 - 31/12/2019] F- | -РК-ГРН-б                                     | ~                  | Ложников Евгений Сергеевич                        | ~  |
| 🛈 Инфорі    | мация о курсе      | Программа обучения                            | Д Успеваемость     | по курсу                                          |    |
| ј≡ Пункты п | программы обуче    | <b>РИН</b>                                    |                    |                                                   | ₽× |
| 1           | Организационн      | ные документы<br>- 31/12/2019 00:00 - 23:59 💽 | 0                  |                                                   |    |
|             | <b>П</b> Список УІ | MMT (6)                                       |                    |                                                   | ^  |
| 2           | Общие вопросы      | ы АИС "Налог-3"                               |                    |                                                   |    |
| 2           | 19/12/2016         | - 31/12/2019 00:00 - 23:59 🧿                  | 3,05               |                                                   |    |
|             | П Список У         | MMT (34)                                      |                    |                                                   |    |

Для открытия учебных материалов семинара, необходимо выбрать нужный пункт программы, нажатием символа «стрелка вверх» раскрыть список УММТ, затем кликнуть по строке с названием материала. Выбранный материал будет открыт или загружен на ваш компьютер (если загрузка не происходит, проверьте, не заблокировалась ли загрузка файла).

| ј≡ Пункты ( | програмы                           | мы обучения                                                                              | e ∽ |
|-------------|------------------------------------|------------------------------------------------------------------------------------------|-----|
| 1           | Органи                             | изационные документы<br>12/2016 - 31/12/2019 00:00 - 23:59 <b>О</b> 0<br>писок УММТ (6)  | ^   |
| 2           | Общие<br>∰ 19/ <sup>7</sup><br>∭ С | е вопросы АИС "Налог-3"<br>12/2016 - 31/12/2019 00:00 - 23:59 Ø 3,05<br>іписок УММТ (34) | ~   |
|             | 1                                  | Ф Лекция 1.1 Общие вопросы Архитектура                                                   |     |
|             | 2                                  | Ф Презентация 1.1.1 Архитектура                                                          |     |
|             | 3                                  | Ф Презентация 1.1.2 Архитектура                                                          |     |
|             | 4                                  | Ф Презентация 1.1.3 Архитектура                                                          |     |
|             | 5                                  | Видеорекция 1.1.1. Архитектура                                                           |     |

### 2. Участие в вебинарах

Для подключения к модулю вебинаров Образовательного портала дополнительной авторизации Слушателей не требуется.

Подключение к виртуальному классу происходит СТРОГО в соответствии с расписанием вебинаров через пункт Программы обучения.

| ř | 🏾 🔳 Парамет | ры программы                                                                                     |  |
|---|-------------|--------------------------------------------------------------------------------------------------|--|
| e | ј≘ Пункты п | программы обучения                                                                               |  |
| й | 1           | Пробный вебинар                                                                                  |  |
| ы | 2           | Учебный вебинар<br>шас 1 дня по последний 00:00 - 23:59<br>о о о о о о о о о о о о о о о о о о о |  |
|   |             | Итоговый контроль                                                                                |  |

О дате и времени проведения вебинаров будет объявлено дополнительно, но не позднее чем за 4 (четыре) рабочих дня до проведения основного вебинара, в разделе «Новости» Образовательного портала.

Запись проведенных вебинаров будет доступна для просмотра и скачивания Слушателями на Образовательном портале в течение всего периода обучения.

### 3. Тестирование

Для запуска итогового теста необходимо нажать на название теста, соответствующего пункту программы. Здесь же видно количество оставшихся попыток сдачи теста.

### ВАЖНО!

#### Для прохождения итогового тестирования предоставляется три попытки!

| F |   | Итоговый контроль       |                    |
|---|---|-------------------------|--------------------|
|   | P |                         |                    |
|   |   | • Итоговое тестирование | Без<br>ограничений |
|   |   |                         |                    |

В информационном окне нажать кнопку «Перейти к выполнению».

| Выполнение контрольной точки [Запустить тестирование]            |                                                                 |  |  |  |  |
|------------------------------------------------------------------|-----------------------------------------------------------------|--|--|--|--|
| Э Общие сведения                                                 | 🐵 Проверки на возможность запуска                               |  |  |  |  |
| Группа<br>Г.РК.ГРН-6                                             | Проверка по времени доступа                                     |  |  |  |  |
| Курс<br>Регистрация и учет налогоплательщиков. Государственная   | Проверка по числу попыток<br>Нет ограничений на число запусков. |  |  |  |  |
| регистрация налогоплательщиков в АИС «Налог-3» - Базовый уровень | Проверка на выполнение контрольной точки пройдена.              |  |  |  |  |
| Пользователь<br>Ложников Евгений Сергеевич                       | Нет незавершенных попыток                                       |  |  |  |  |
|                                                                  |                                                                 |  |  |  |  |
|                                                                  |                                                                 |  |  |  |  |

Выбрать верный вариант ответа, нажать кнопку «Ответить».

| 🗐 <b>1. Раздел</b> 1.                                                                                                    | 1/6 |
|----------------------------------------------------------------------------------------------------|-----|
|                                                                                                    |     |
|                                                                                                    |     |
| ⊗ НАЗАД ОТВЕТИТЬ ✓ ПРОПУСТИТЬ ④ К ПРОПУЩЕННОМУ <>                                                                                                    |     |
| В какой срок в единый государственный реестр юридических лиц вносится запись о том,<br>что юридическое лицо находится в процессе реорганизации на основании поступившего в<br>регистрирующий орган уведомления о реорганизации? |     |
| • Не позднее одного рабочего дня.                                                                                                    |     |
| О Не более пяти рабочих дней.                                                                                                    |     |
| О Не более трех рабочих дней.                                                                                                    |     |
| ♀ Выберите один вариант ответа                                                                                                    |     |

В тест могут быть включены вопросы, которые требуют несколько вариантов ответа. Визуально они отличаются тем, что отмечать выбранный вопрос маркером нужно будет не в кружке, а в квадрате:

| 🗐 1. Раздел                                                                    | 5/6 |
|--------------------------------------------------------------------------------|-----|
|                                                                                |     |
|                                                                                |     |
|                                                                                |     |
| 🛛 НАЗАД ОТВЕТИТЬ 🖌 ПРОПУСТИТЬ 🕥 К ПРОПУЩЕННОМУ 🕤                               |     |
|                                                                                |     |
| Какие из перечисленных сегментов входят в состав Федерального хранилища данных |     |
| (ФХД)? Выберите правильные варианты ответов.                                   |     |
| Информационно-аналитический сегмент                                            |     |
| Аналитический сегмент                                                          |     |
| Т Транзакционный сегмент                                                       |     |
|                                                                                |     |
|                                                                                |     |
|                                                                                |     |
| 9 Выберите несколько вариантов ответов                                         |     |
|                                                                                |     |

Необходимо ответить на все вопросы теста, затем нажать кнопку «Завершить».

| Г_ППО Общие вопросы АИС «Налог-3» 1ур |         |     | Тест не пройден!              |
|---------------------------------------|---------|-----|-------------------------------|
| Раздел                                | Вопросы |     | Ваша оценка: Тест не сдан     |
| 1. Раздел                             | 2 из 6  | 33% | время выполнения:<br>ПО-ПА-ЭП |
| По всему тесту                        | 2 из 6  | 33% | ЗАВЕРШИТЬ 🛛                   |
|                                       |         |     |                               |

Нажатие данной кнопки возвращает Слушателя к пунктам Программы обучения.

### 4. Контроль знаний

Для проверки оценок итогового теста необходимо из вкладки «Программа обучения» перейти во вкладку «Успеваемость».

| Группа                       |                    | Слушатель               | Слушатель         |  |
|------------------------------|--------------------|-------------------------|-------------------|--|
| [19/12/2016 - 31/12/2019] Г- | РК-ГРН-б           | ~ Ложников              | Евгений Сергеевич |  |
| О Информация о курсе         | Программа обучения | Д Успеваемость по курсу |                   |  |

Нажатие на иконку 📩 позволяет открыть статистику выполнения теста.

| + | [] Итоговый контроль (Итоговое тестирование) | 2 | Тест сдан [80%] |
|---|----------------------------------------------|---|-----------------|
| _ |                                              |   |                 |

| -  | [] Итоговый контроль [Итоговое тестирование] |  | 2            | Тест сдан [80%] |  |
|----|----------------------------------------------|--|--------------|-----------------|--|
| Nº | Дата и время выставления                     |  | Оцени        | a               |  |
| 2  | 21.12.2018 14:01:26                          |  | Тест сдан    |                 |  |
| 1  | 21.12.2018 11:32:05                          |  | Тест не сдан |                 |  |

| Ha                | Нажатие на пиктограмму 🔲 позволяет открыть результаты теста.                                                                                                    |                                                                                                    |                     |                                                                                                    |   |
|-------------------|----------------------------------------------------------------------------------------------------|----------------------------------------------------------------------------------------------------|---------------------|----------------------------------------------------------------------------------------------------|---|
| Рез               | ультаты теста                                                                                                    | Г_ППО Госрег Итог 1ур                                                                                                    |                     |                                                                                                    | > |
| Д<br>22<br>В<br>0 | Цата выполне<br>(1.12.2018 14:<br>Время выполі<br>0:31:51<br><b>Версия</b> д                                                                                        | ения теста<br>01:26<br>нения теста<br><b>пя печати</b>                                                                                                    |                     | Количество верных ответов<br>24/30<br>Оценка<br>Тест сдан                                                                                                    |   |
|                   | N۹                                                                                                    | Раздел                                                                                                    |                     | Время выполнения раздела                                                                                                    |   |
| +                 | 1                                                                                                    | 1. Раздел                                                                                                    | 00:31:51            |                                                                                                    | 1 |
|                   |                                                                                                    |                                                                                                    |                     |                                                                                                    |   |
| i                 | Состояние во                                                                                                    | проса                                                                                                    | ~                   | і Состояние варианта ответа                                                                                                    | / |
|                   | <ul> <li>Вопрос не</li> <li>Вопрос в в</li> <li>На вопрос</li> <li>На вопрос</li> <li>На вопрос</li> <li>На вопрос</li> <li>На вопрос</li> <li>Вопрос бы</li> </ul> | попал в выборку<br>ыборку попал, но не был зада<br>был получен верный ответ<br>был получен частично верный<br>был получен неверный ответ<br>л задан, но не был получен от | н<br>і ответ<br>вет | <ul> <li>Вариант ответа не попал в выборку</li> <li>Вариант ответа не был задействован (выбран) правильно</li> <li>Вариант ответа был задействован правильно</li> <li>Вариант ответа был задействован неправильно</li> <li>Вариант ответа был задействован неправильно</li> <li>Вариант ответа не был задействован (выбран) не<br/>правильно</li> <li>Вариант ответа не был задействован (выбран) не<br/>правильно</li> <li>Вариант ответа не был предоставлен слушателю</li> <li>Вариант ответа - введен слушателем самостоятельно</li> </ul> |   |

## 5. Сообщения

Чтобы написать сообщение пользователю Образовательного портала, в том числе преподавателю или куратору, необходимо перейти в раздел «Мои сообщения» подраздела «Личный кабинет».

| 👚 Главная                                                                                                    |
|----------------------------------------------------------------------------------------------------|
| 🧟 Личный кабинет 🛛 🗡                                                                                                    |
| 🖬 Кадровое тестирование                                                                                                    |
| Тестирование на<br>соответствие<br>квалификационным<br>требованиям для<br>замещения вакантных<br>должностей в Федеральной<br>налоговой службе |
| 🖸 Обучение                                                                                                    |
| 😌 Олимпиада "О! АИС"                                                                                                    |
| 불 Рекомендованные курсы                                                                                                    |
| Анкетирование                                                                                                    |
| 🧕 Мои вебинары                                                                                                    |
| 💡 Мой профиль                                                                                                    |
| 🗐 Моя анкета                                                                                                    |
| • Мои сообщения                                                                                                    |

Для того, чтобы написать сообщение, необходимо нажать кнопку «Новое сообщение» на странице «Мои сообщения».

| Мои сообщения Сообщения<br>Плавная • Личный кабинет • Мои сообщения |                    |               |            |   |
|---------------------------------------------------------------------|--------------------|---------------|------------|---|
| Q Параметры поиска                                                  |                    |               |            | ~ |
| ФИО пользователя                                                    | Начальная дата     |               |            |   |
| →                                                                   | 15/07/2017         | Конечная дата | 05/07/2019 |   |
| Искать в отправленных                                               |                    |               |            |   |
| Q Найти сообщения 🗹 Новое сообщение 🗍 Удалить в                     | ыбранные сообщения |               |            |   |
|                                                                     |                    |               |            |   |

На открывшейся форме необходимо указать получателей, тему сообщения в строке «Тема» и текст сообщения в поле «Текст». Отправить сообщения можно с помощью кнопки «Отправить сообщение».

| Новое сообщение                           |                                       |                                    |                                                                                     | ×                                    |
|-------------------------------------------|---------------------------------------|------------------------------------|-------------------------------------------------------------------------------------|--------------------------------------|
| Отправитель<br>Ложников Евгений Сергеевич |                                       | Время создания<br>05.07.2019 10:49 | я сообщения<br>:18                                                                  |                                      |
| Получатели *                              |                                       |                                    |                                                                                     |                                      |
| Пользователи                              |                                       |                                    |                                                                                     |                                      |
|                                           |                                       |                                    |                                                                                     | © ×                                  |
| Тема *                                    |                                       |                                    |                                                                                     |                                      |
|                                           |                                       |                                    |                                                                                     |                                      |
| Текст *                                   |                                       |                                    |                                                                                     |                                      |
| B I <u>U</u> <del>S</del> 8 ≔ Ξ           | $\equiv$ $\chi^2$ $\chi_2$ 13 $\star$ | 4 • 🛋 G                            | > <b>■ ■ • −</b>                                                                    |                                      |
|                                           |                                       |                                    |                                                                                     |                                      |
|                                           |                                       |                                    |                                                                                     |                                      |
|                                           |                                       |                                    |                                                                                     |                                      |
|                                           |                                       |                                    |                                                                                     |                                      |
|                                           |                                       |                                    |                                                                                     |                                      |
|                                           |                                       |                                    |                                                                                     |                                      |
| Вложение                                  | Уведомить о проч                      | тении                              | Отправить на e-mail                                                                 |                                      |
| Выбрать файл                              | -                                     |                                    | Не отправлять                                                                       | ~                                    |
|                                           |                                       |                                    | Сообщение будет отправле<br>том случае, если в системе<br>подтвержденный е-mail пол | ено только в<br>э указан<br>тучателя |
| Отправить сообщение                       |                                       |                                    |                                                                                     |                                      |

Для поиска отправленных сообщений необходимо на странице «Мои сообщения» установить отметку «Искать в отправленных» и выбрать кнопку «Найти сообщения». При необходимости, следует изменить начальную и конечную дату в параметрах поиска сообщений.

| Мои сообщения Сообщения                              |                  |               |            |  |  |
|------------------------------------------------------|------------------|---------------|------------|--|--|
| Главная • Личный кабинет • Мои сообщения             |                  |               |            |  |  |
| Q Параметры поиска                                   |                  |               | ~          |  |  |
| ФИО пользователя                                     | Начальная дата   |               |            |  |  |
| →                                                    | 15/07/2017       | Конечная дата | 05/07/2019 |  |  |
| Іскать в отправленных                                |                  |               |            |  |  |
| Q Найти сообщения 🛛 Новое сообщение 🗍 Удалить выбран | ные сообщения    |               |            |  |  |
| Найти сообщения                                      |                  |               |            |  |  |
| Э Список сообщений                                   |                  |               |            |  |  |
|                                                      |                  | Bower         |            |  |  |
|                                                      |                  | TIONCK        |            |  |  |
| Дата отправления 🔶                                   | ФИО пользователя | Тема со       | ообщения 🔶 |  |  |
| Ниче                                                 | го не найдено    |               |            |  |  |
|                                                      |                  |               |            |  |  |

С более подробной информацией о работе Слушателя в Образовательном портале можно ознакомиться в разделе «Инструкции и руководства» Базы знаний Образовательного портала, файл «Руководство пользователя – Слушатель».

#### 6. Форум

Для обмена мнениями между слушателями и преподавателя по интересующим их вопросам, созданы отдельные тематические направления.

Чтобы войти на форум Образовательного портала необходимо перейти в раздел «Форум» подраздела «Личный кабинет».

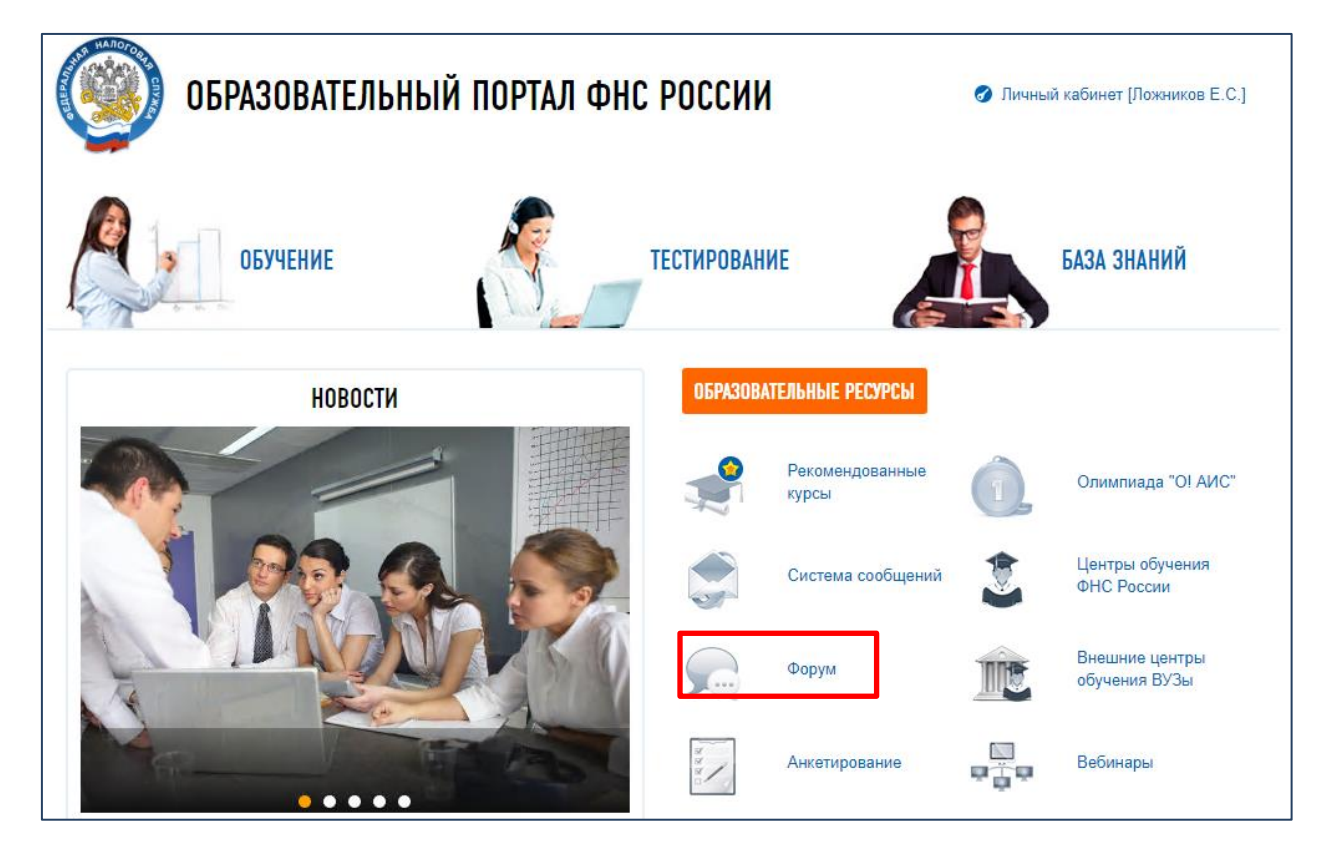

На экране откроется окно форума

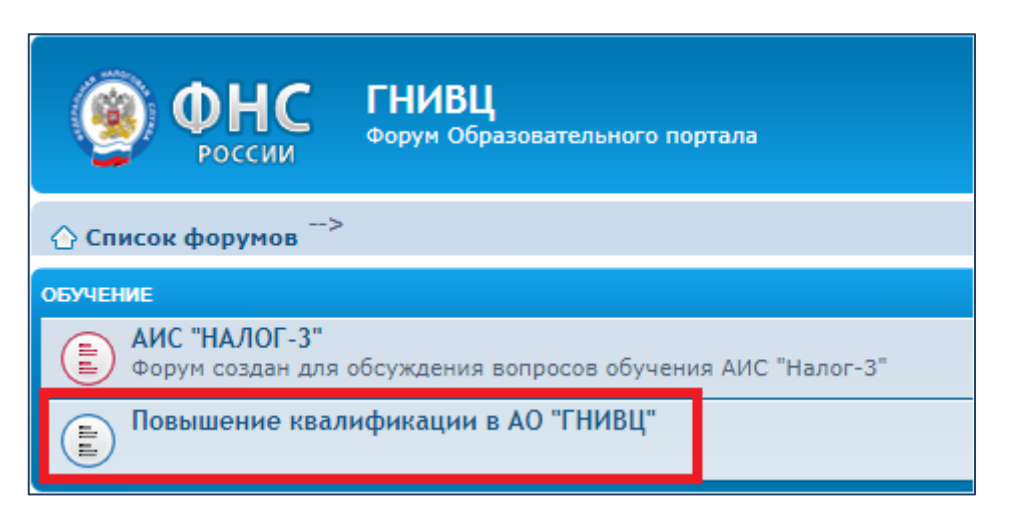

Выберите форум «Повышение квалификации в АО «ГНИВЦ» и далее нажмите на тему, соответствующую названию Вашей программы.

| ФНС ГНИВЦ     Форум Образовательного портала                                             |
|------------------------------------------------------------------------------------------|
|                                                                                          |
| Повышение квалификации в АО "ГНИВЦ"<br>новая тема *                                      |
| темы                                                                                     |
| Управление персоналом на удаленной работе<br>Голякова Т. В. » менее минуты назад         |
| Цифровая трансформация и организация удаленной работы<br>Голякова Т. В. » 1 минуту назад |
| Эффективная работа удаленных команд<br>Голякова Т. В. » 7 минут назад                    |